## Встановити локальний клієнт VMware Horizon

## Перейдіть запосиланням <u>https://vdi.mhp.com.ua</u>

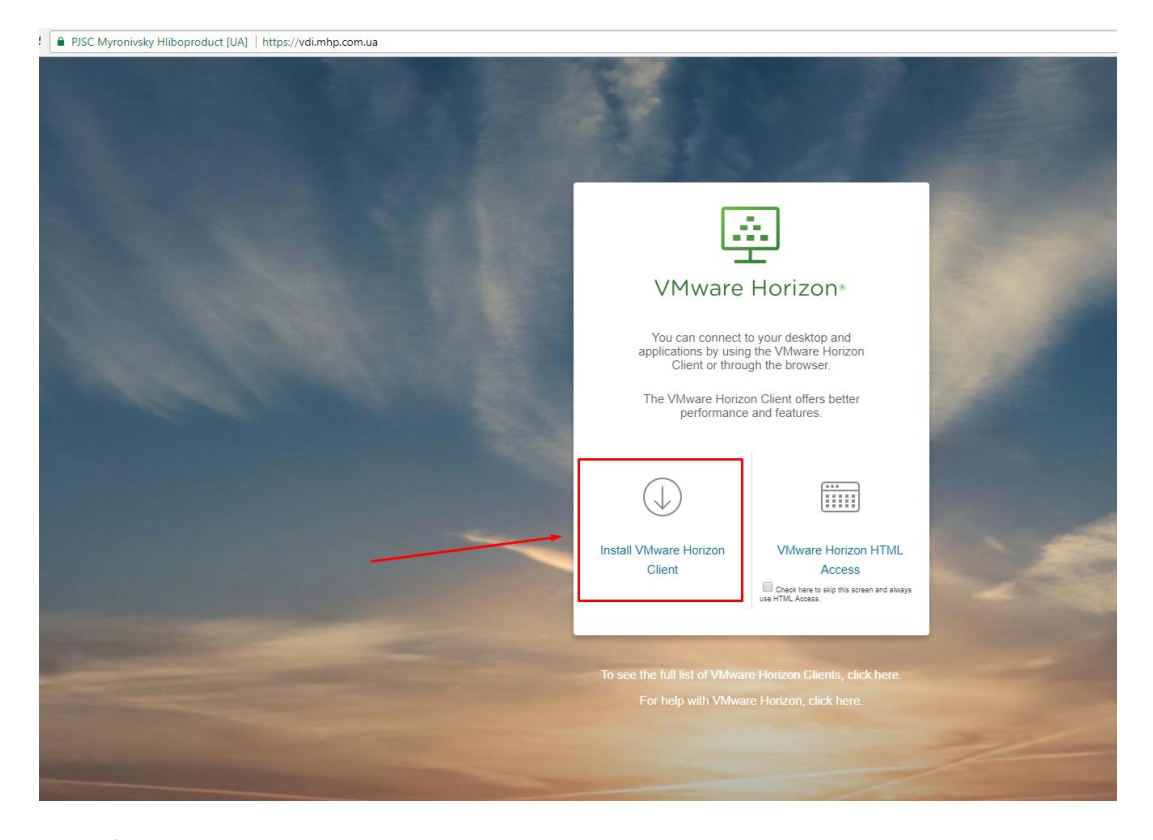

Після цього ви будете перенаправлені на сторінку завантаження клієнта

## Завантажте актуальну версію ПЗ

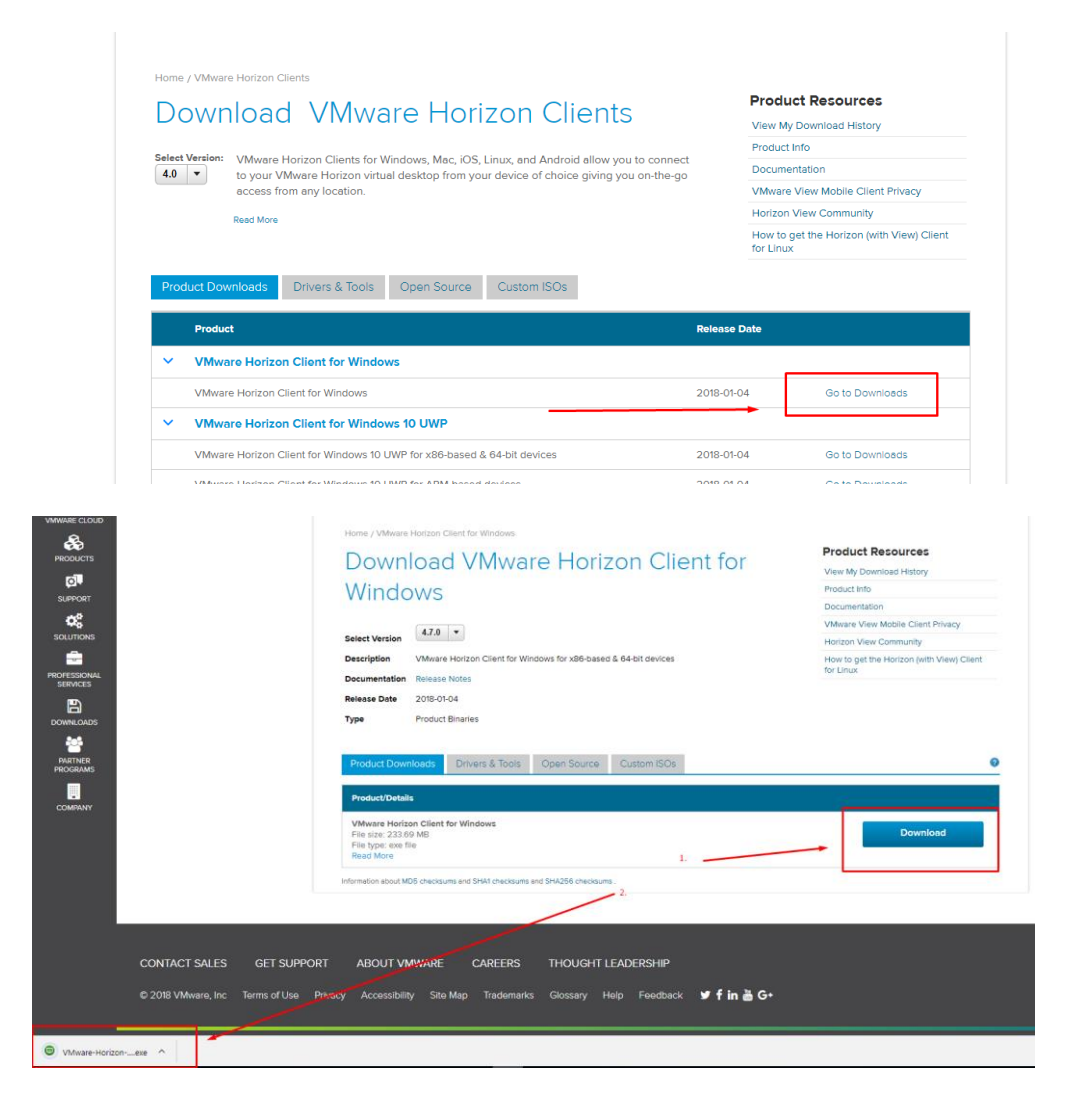

Встановіть програму, це може зайняти деякий час.

|                             |                                            | - ×                     | - |
|-----------------------------|--------------------------------------------|-------------------------|---|
|                             | Mware Horizor                              | <b>J</b> ®              |   |
|                             | Version 4.7.0                              |                         |   |
|                             |                                            |                         |   |
| You must agree to the Priva | acy Agreement and License Terms before you | can install the product |   |
|                             |                                            | -                       |   |
|                             | Agree & Upgrade                            |                         |   |
|                             | Customize Installation                     |                         |   |
|                             |                                            |                         |   |
|                             |                                            |                         |   |
|                             |                                            |                         |   |
|                             |                                            |                         |   |

## Запустіть VMware Horizon Client

Натисніть Add Server

| VMware Horizon Client |   |  | -    |   | ×   |  |
|-----------------------|---|--|------|---|-----|--|
| New Server            |   |  |      | : | ≡ - |  |
| Add Server            | - |  |      |   |     |  |
| Add Server            |   |  | <br> |   |     |  |
|                       |   |  |      |   |     |  |
|                       |   |  |      |   |     |  |
|                       |   |  |      |   |     |  |
|                       |   |  |      |   |     |  |
|                       |   |  |      |   |     |  |
|                       |   |  |      |   |     |  |
|                       |   |  |      |   |     |  |

Сервер: vdi.mhp.com.ua натискайте Connect

| I VMware Horizon Client                                                                          | ( <del>-</del> -) | ×  |  |
|--------------------------------------------------------------------------------------------------|-------------------|----|--|
| + New Server                                                                                     |                   | Ξ. |  |
| Add Server     Image: Connect of the Connection Server     vdi.mhp.com.ua     Connect     Cancel |                   |    |  |

Введіть логін та пароль

| S. Concel | and the           | t en die e            |       |        |   |
|-----------|-------------------|-----------------------|-------|--------|---|
| Se Cancel |                   | Loading               |       |        | _ |
|           | 🖨 Login           |                       | - 0   | ×      |   |
|           |                   |                       |       |        |   |
|           | vmware Horiz      | on                    |       |        |   |
|           |                   |                       |       |        |   |
|           | Server:           | 鹷 https://vdi.mhp.com | .ua   |        |   |
|           | liser name:       |                       |       |        |   |
|           | <u>_</u> or numer |                       |       |        |   |
| _         | Password:         |                       |       |        |   |
| _         | <u>D</u> omain:   | MHP                   | ~     |        |   |
|           |                   |                       | Login | Cancel |   |
|           |                   |                       | Login | concer |   |
|           |                   |                       |       |        |   |
|           |                   |                       |       |        |   |

| WMware Horizon Client | —          |          | ×   |
|-----------------------|------------|----------|-----|
| 💉 🖹 🗞 vdi.mhp.com.ua  | $\bigstar$ | <b>Ö</b> | 0 - |
| Windows 10            |            |          |     |
| Windows-10            |            |          |     |
|                       |            |          |     |
|                       |            |          |     |
|                       |            |          |     |

Для Вас буде підготовлено робочий стіл

| VMware Horizon Client |                                                | - | × |   |
|-----------------------|------------------------------------------------|---|---|---|
| 🖋 Cancel              | Loading                                        |   |   |   |
|                       |                                                |   |   |   |
|                       |                                                |   |   |   |
|                       |                                                |   |   |   |
|                       |                                                |   |   | - |
|                       |                                                |   |   |   |
|                       |                                                |   |   |   |
|                       |                                                |   |   |   |
|                       |                                                |   |   | _ |
|                       | The Connection Server is preparing the desktop |   |   |   |
|                       |                                                |   |   |   |
|                       |                                                |   |   |   |
|                       |                                                |   |   |   |
|                       |                                                |   |   |   |
|                       |                                                |   |   |   |
|                       |                                                |   |   |   |
|                       |                                                |   |   |   |
|                       |                                                |   |   |   |
|                       |                                                |   |   |   |

Налаштування завершено, робочий стіл підготовлено

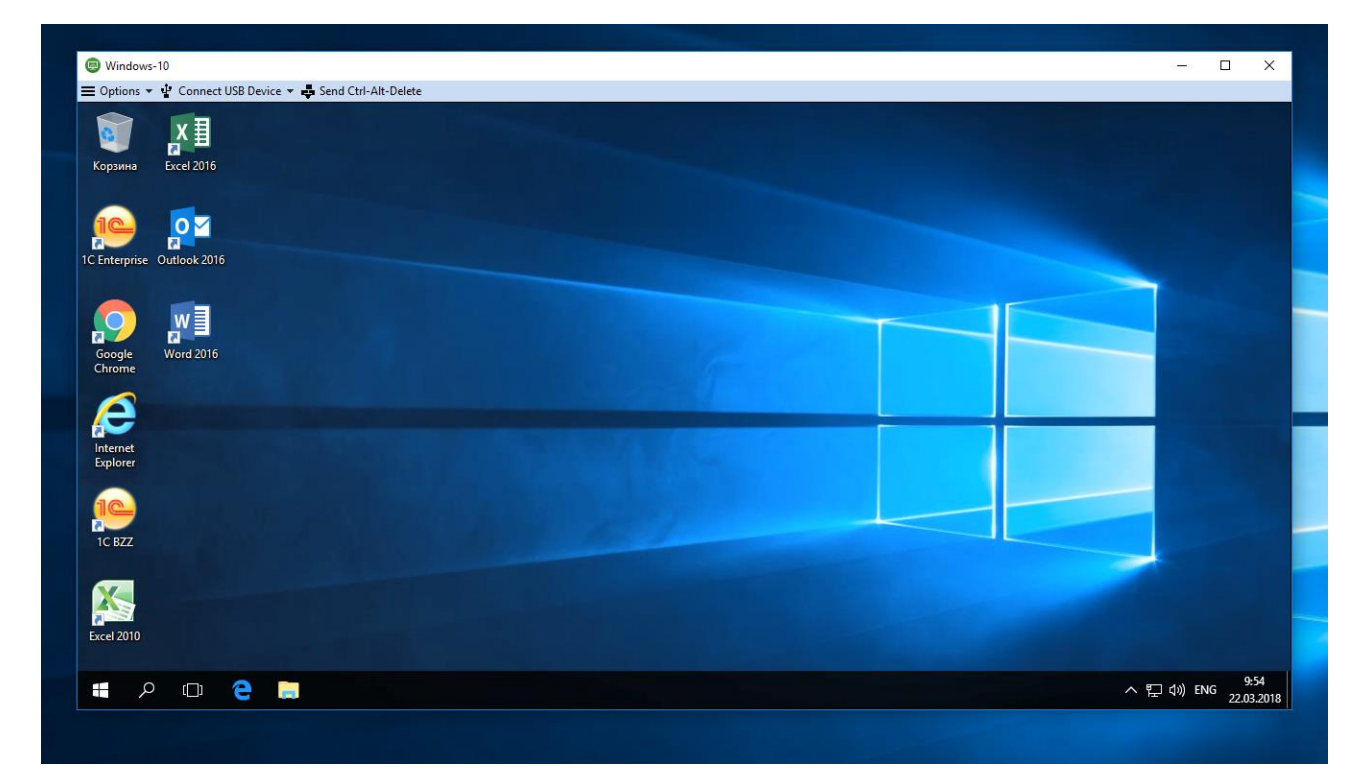